## Wi-Fi設定方法

## Wi-Fi設定

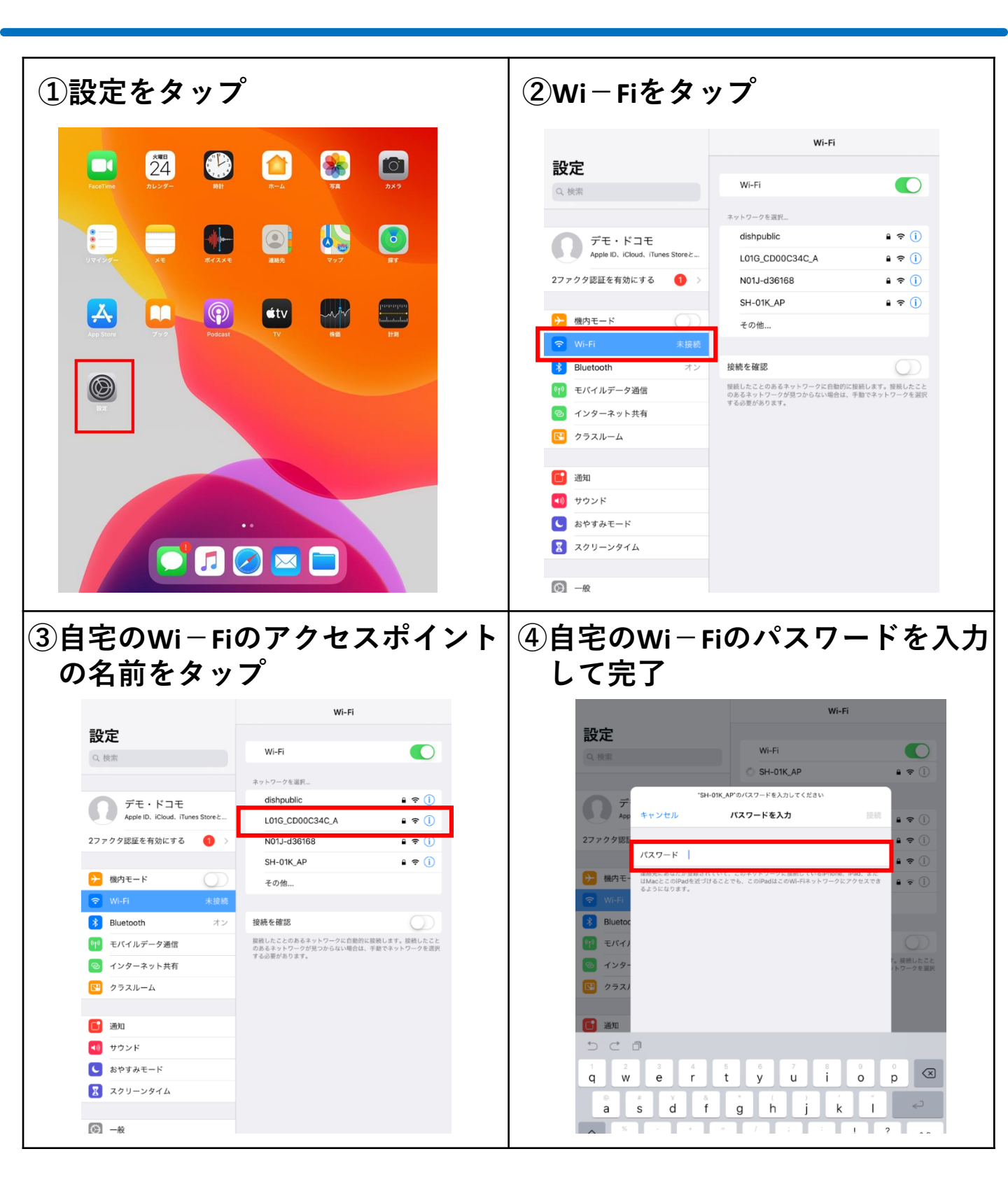